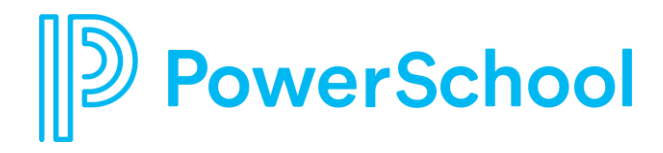

#### **Setting up EdLink Reports**

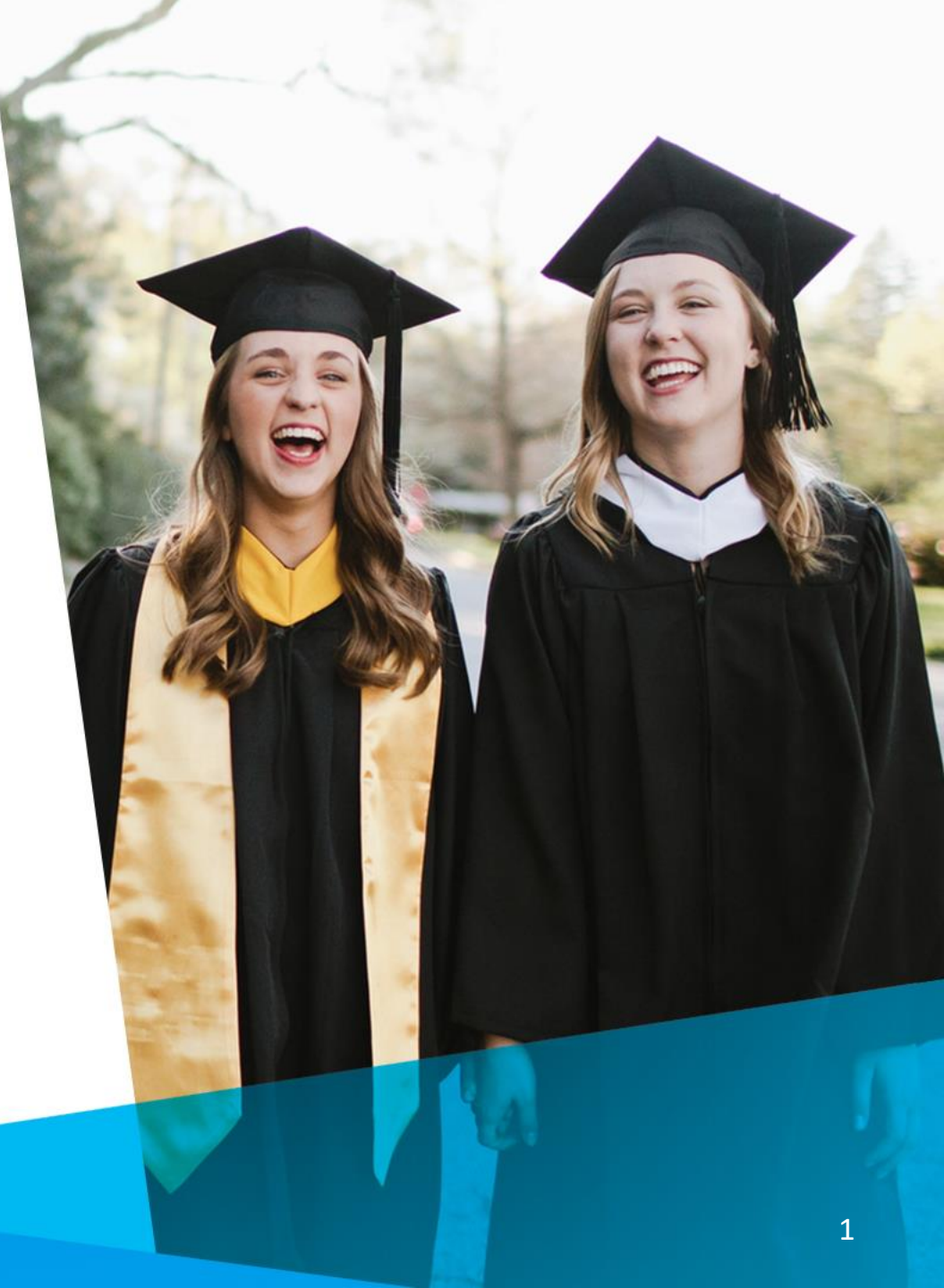

# **Steps for Successful Uploads**

- 1. Get security credentials for EdLink sFTP server
- 2. Whitelist your server that will be used to upload the extracts
- 3. Create a remote connection to the EdLink sFTP server
- 4. Schedule each extract to run on a regular basis

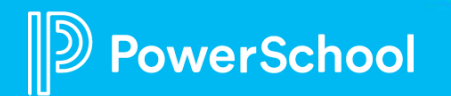

# **1. Security Credentials for EdLink**

- Credential are needed to access sFTP server and create remote connection
- Security Coordinator needs to email <u>LDOE\_LEA\_Support@powerschool.com</u>
- In subject line, include the Sponsor Code and Name
- In body of the email, include any other pertinent information (e.g. identify other technical contacts and/or vendors who may need credentials, list the sponsor codes and sponsor names if support is provided for multiple school systems, etc.)
- Direct questions about credentials to EdLink360@la.gov

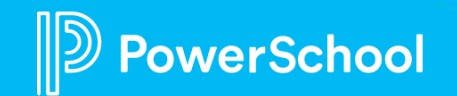

# 2. Whitelist your server

- IP Address of the server that will be used to drop extracts on the PowerSchool sFTP must be whitelisted
- Hosted PowerSchool districts to work with Support to get their IP address
- Security Coordinator needs to email <a href="https://www.uc.com">LDOE\_LEA\_Support@powerschool.com</a>
- In subject line, include the Sponsor Code, Name and IP Address or range of IP addresses
- In body of the email, include any other pertinent information (e.g. identify other technical contacts and/or vendors who may require whitelisting of their IP Address(es)
- Home or private IP addresses cannot be whitelisted.

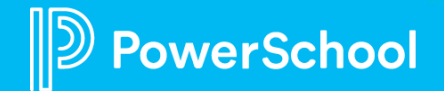

## **3. Create Remote Connection to EdLink**

- Select Remote Connection Manager option under System/ System Settings/ Plugin Management Configuration
- Click on Remote Connection Manager at bottom of screen to get to screen to create new connections

School

#### **Remote Connection Manager Setup**

| General Information  |                                              |
|----------------------|----------------------------------------------|
| Plugin Name          | Remote Connection Manager                    |
| Plugin Description   | Manages remote connection for data transfer. |
| Plugin Version       | 1.0.0                                        |
| Publisher            | PowerSchool                                  |
| Publisher Email      | support@powerschool.com                      |
| Installed By         | System                                       |
| Installed/Updated On | 03/28/2018                                   |
| Enabled              | True                                         |
| Update Plugin        | Update                                       |

**Print Resource Details** 

| Function                  | Description               |
|---------------------------|---------------------------|
| Remote Connection Manager | Manage Remote Connections |

## Create Remote Connection to EdLink

- Use Create Connection button to add a new connection
- One connection can be used to upload all extracts to EdLink

verSchool

| Create Connection   |                     |
|---------------------|---------------------|
|                     |                     |
| Name                | EdLink SFTP *       |
| Description         | EdLink SFTP         |
|                     | 989 characters left |
| Protocol            | SFTP 🗸 *            |
|                     |                     |
| Host                | 13.65.236.122 *     |
| Port                | 22 *                |
| Authentication Type | Password ~          |
| Username            | XXXXXXXXXX          |
| Password            |                     |
| Confirm Password    |                     |
|                     | Test Connection     |

# **Create Remote Connection to EdLink**

As of April 2021, the connection values are as follows:

- Protocol = SFTP
- Host = 13.65.236.122
- Port = 22
- Authentication Type = Password
- Finger Print = e4:6d:ac:a1:ef:14:0a:40:46:5b:89:54:d1:7b:06:20
- Remote Path = File\_Extracts
- Allow download = checked
- Allow upload = checked

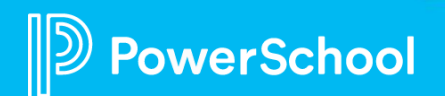

# **4. Schedule Extracts**

- Extracts should be run from District level and include all schools that are to be reported in a single file
- Files should be uploaded to the EdLink server by 7:00 PM to be processed overnight
- Most extracts should be uploaded nightly
- Each EdLink extract has a prompt to select the Remote Connection to use for the automatic upload to the EdLink server
- Use the PowerSchool Scheduling option within the report to schedule the generation on a regular basis

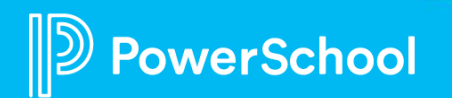

# **4. Schedule Extracts**

- Each Output File name option needs to be scheduled separately
- School Year is determined by the year selected at the top right of screen
- Use SFTP connection dropdown to select the EdLink remote connection you set up in Remote Connection Manager

| Report Parameters | (Check box on the right to save as default value)             |                                                                                                    |   | Clear All 🗸 |  |
|-------------------|---------------------------------------------------------------|----------------------------------------------------------------------------------------------------|---|-------------|--|
| Select Schools*   | O Select Multiple Schools                                     | PowerSchool_Two1_8<br>PowerSchool_Three1_8<br>PowerSchool_Four_0_12<br>PowerSchool_Five_0_8<br>PowerSchool_Six_0_12 | • |             |  |
|                   | All Schools                                                   |                                                                                                    |   |             |  |
| Select Students*  | The Selected 0 Students Only <ul> <li>All Students</li> </ul> |                                                                                                    |   |             |  |
| Output File Name* | k3_assessments 🗸                                              |                                                                                                    |   |             |  |
| School Year*      | 2020-2021 🗸                                                   |                                                                                                    |   |             |  |
| SFTP connections* | (Disable)                                                     | ~                                                                                                    |   |             |  |

C

# **4. Schedule Reports**

- At bottom of the report parameter page, select 'Schedule' instead of 'Run Now'
- Under Schedule Settings, select 'Repeat' and specify the frequency of the repeats and when to start
- Identify the time the extracts should be run
- When completed, press Submit

verSchool

#### Please select when to run ○ Run Now Schedule Please select schedule settings 7/20/2021 Start Date ④ 04:00 PM Start Time O Run Once Repeat Daily O Weekly O Monthly O Yearly Please select daily repeat cycle options Weekdays only ✓ Please select end date range option No end date Ο Ends on MM/DD/YYY) ....

Submi

Scheduling

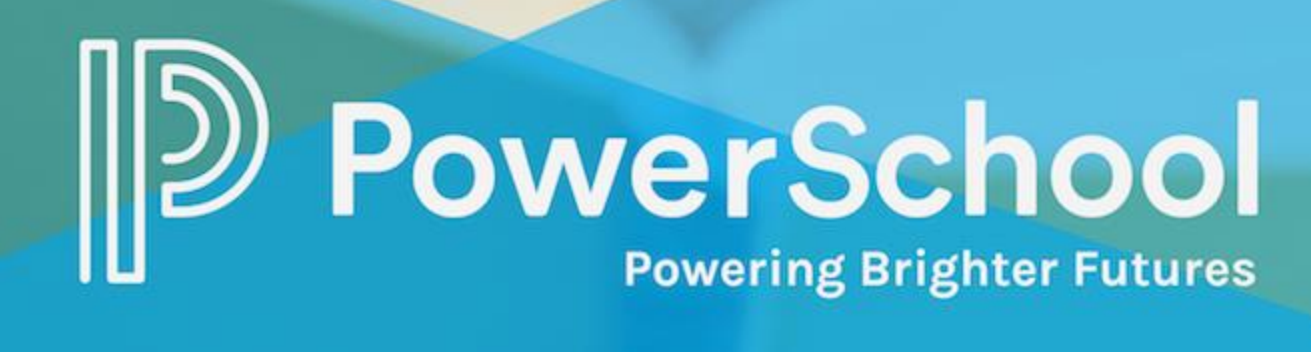